# Operating Instructions EcoControl Redox

**Redox – Measuring Instrument** 

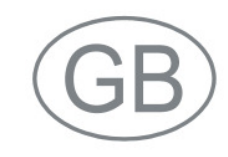

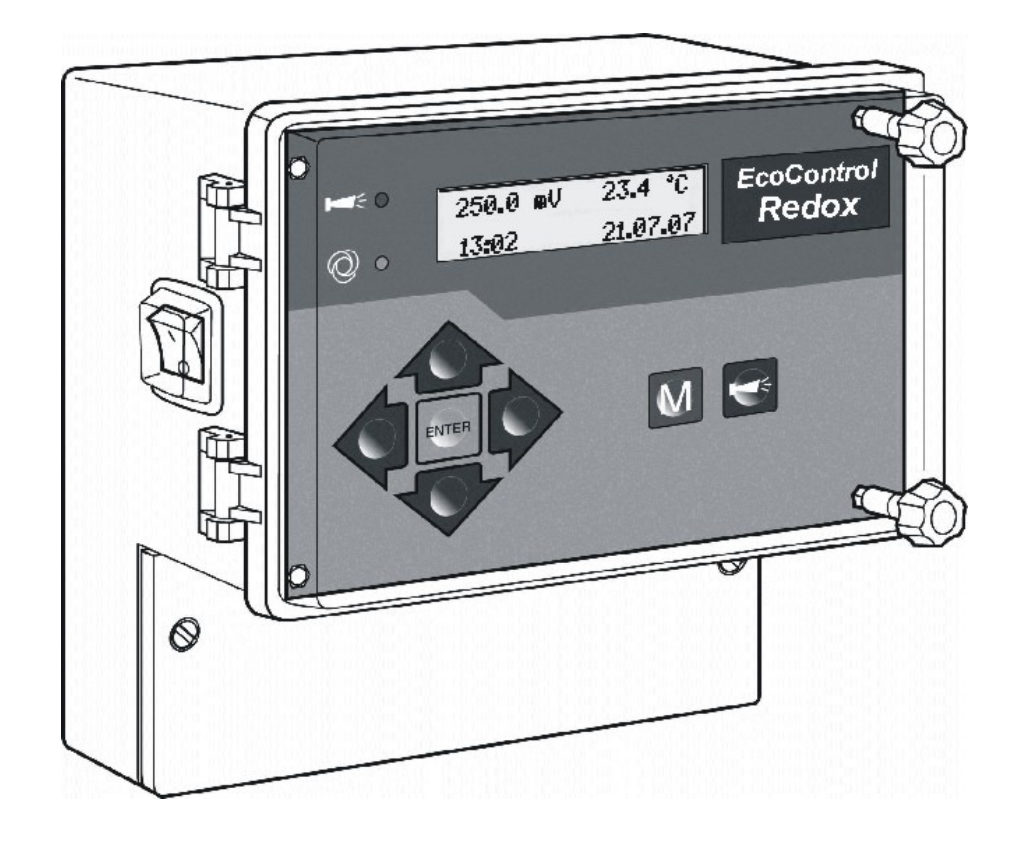

| • | • | • | • | • | • | • | • | • | • | • | • | • | • | • |
|---|---|---|---|---|---|---|---|---|---|---|---|---|---|---|
| • | • | • | • | • | • | ٠ | ٠ | ٠ | ٠ | ٠ | ٠ | • | • | • |
| • | • | • | • | • | • | ٠ | ٠ | ٠ | ٠ | ٠ | • | • | • | • |
| • | ٠ | ٠ | • | ٠ | ٠ | • | • | ٠ | ٠ | ٠ | ٠ | ٠ | ٠ | • |
| • | • |   | • | • | ٠ | ٠ | ٠ | • | ٠ | • |   |   |   | • |
| • | • |   | • | • |   | ٠ | ٠ |   | ٠ |   |   |   |   | • |
| • | • | • | • | • | ٠ | ٠ | ٠ | • | ٠ | • | • | • | • | • |
| • | • | • | • | ٠ | ٠ |   |   | • | ٠ | • | • | • | • | • |
|   |   |   |   |   |   |   |   |   |   |   |   |   |   |   |

# Contents

| Important safety information                                    |
|-----------------------------------------------------------------|
| Intended use                                                    |
| Warning notices in these instructions                           |
|                                                                 |
| Further documents5                                              |
| Pay particular attention to5                                    |
| General instructions                                            |
| Installation                                                    |
| Cleaning                                                        |
| De-installation6                                                |
| Disposal6                                                       |
| Scope of delivery7                                              |
| Performance specifications7                                     |
| Position of the fuses and interfaces9                           |
| Installation10                                                  |
| Prior to installation                                           |
| Installing EcoControl Redox                                     |
| After installation                                              |
| Commissioning                                                   |
| Operating system 13                                             |
| Menu tree "Service"                                             |
| Menu tree "Basic program"                                       |
| Choose Type of probe                                            |
| Calibrating the redox probe18                                   |
| Calibrating with preset buffers 100mV and 200mV19               |
| Calibrating with freely selected buffers                        |
| Calibration of the temperature sensor                           |
| Reset calibration temperature21                                 |
| Display or reset operating hours22                              |
| Display and set the time and date22                             |
| Operation23                                                     |
| Key functions23                                                 |
| Display                                                         |
| Operating display                                               |
| Enter/Alter values in the "Basic program" menu 25               |
| Enter password                                                  |
| Define lower limit value and function if the limit value is not |
| Define the upper limit value and function if the limit value is |
| exceeded                                                        |
| Define a control area                                           |
| Set the temperature compensation                                |
| Configure the 0/4-to-20 mA interface                            |

| Configure the integrated ring buffer                    | 32 |
|---------------------------------------------------------|----|
| Configure the serial interface                          | 33 |
| Alter the language on the display                       | 34 |
| Alter the password                                      | 34 |
| Display the serial number                               | 34 |
| Define the maintenance interval                         | 35 |
| Release/Block the serial interface                      | 35 |
| Reset all settings to the factory settings (Reset)      | 36 |
| Read the measuring data via the PC program "EcoControl" | 37 |
| Troubleshooting                                         | 38 |
| Create diagnoses                                        |    |
| Display or delete the error history                     | 39 |
| Display number and date of the software                 | 39 |
| Maintenance and Care                                    | 40 |
| Benjacing the battery                                   | 40 |
| Display maintenance interval                            | 40 |
| Beset the maintenance interval                          | 41 |
|                                                         |    |
| Disassembly                                             | 42 |
| Accessories                                             | 43 |
| Redox electrodes                                        | 43 |
| Temperature sensor                                      | 43 |
| Technical Data                                          | лл |
|                                                         |    |

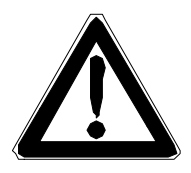

# Important safety information

- Please read the operating instructions carefully and completely prior to working with the instrument.
- Ensure that the operating instructions are always available for all user.
- Always pass the EcoControl Redox on to a third party together with these operating instructions.

## Intended use

The EcoControl Redox in combination with a appropriate redox probe is only intended for measuring the redox potential in aqueous media. The instrument is intended for industrial usage.

 Always adhere to the performance limits stated in chapter "Technical data".

To ensure correct and intended usage, the instructions and especially chapter "Important safety information" have to be read and understood.

The instrument is not used as intended if

- the instrument is used in applications areas which have not been stated in these instructions.
- the instrument is used under operational conditions which deviate from the ones described in these instructions.

# Qualification of the staff

Assembly, calibrations and commissioning require fundamental electrical knowledge as well as knowledge of the respective technical terms. Assembly, calibration and commissioning should therefore only be carried out by a specialist or by an authorised individual supervised by a specialist.

A specialist is someone who due to his/her technical training, knowhow and experience as well as knowledge of relevant regulations can assess assigned tasks, recognise potential hazards and ensure appropriate safety measures. A specialist should adhere to relevant technical regulations.

## Warning notices in these instructions

The warning notices in these instructions warn the user about potential dangers to individuals and property resulting from incorrect handling of the instrument. Warning notices are structured as follows:

#### SIGNAL WORD!

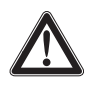

#### Description of type or source of the danger

Description of the consequences resulting from non-observance

> Preventive measures. Always follow these preventive measures.

"**DANGER**" indicates an immediate hazardous situation which, if not avoided, will result in death or serious injury.

"WARNING" indicates a potentially hazardous situation which, if not avoided, could result in death or serious injury.

"CAUTION" indicates a potentially hazardous situation which, if not avoided, would result in minor or moderate injuries or property damage.

"**Note**" indicates important information. If this information is not observed, it may result in an undesirable result or state.

#### **Further documents**

EcoControl Redox is a plant component. Therefore, always observe the documentation of the plant manufacturer.

# Pay particular attention to

#### **General instructions**

- Adhere to national health and safety regulations as well as environmental protection regulations in the country of use and at the installation site.
- Do not modify or tamper with the instrument.
- Quick, repeated switching on/off of the instrument should be avoided. After switching the main switch off, wait at least 5 seconds before switching it on again.
- Do not carry out any actions at the instrument which are not described in these instructions; failure to adhere to these instructions will negatively affect any warranty claims that you make thereafter.
- Adhere to national and local regulations during installation and start-up.

#### Installation

- Always completely disconnect the relevant plant part before installing the instrument or connecting/disconnecting it to/from the power supply. Secure the plant against reconnection.
- EcoControl Redox requires an interference free and stable power supply and must be earthed. If necessary, use a mains filter to protect EcoControl Redox against interference voltages caused, e.g., by solenoid valves or large motors. Never lay connecting cables parallel to power cables and keep cables to sensors as short as possible.
- Only connect the instrument to the mains voltage specified on the rating plate.
- Always observe technical data and ambient parameters.

## Operation

- Ensure that the maximum electrical load capacity of the relay outputs and the total power rating are never exceeded.
- Immediately switch off EcoControl Redox and contact service staff if malfunctioning occurs (e. g. display failure). The warranty will be void if you tamper with or attempt to repair EcoControl Redox. Repairs must be carried out by authorised service staff.
- After a protective circuit (e.g. a fuse) has been tripped, always attempt to eliminate the cause of malfunctioning (e.g. replace a defective motor valve) before reactivating the protective circuit. Frequent triggering is always due to an error which, in certain circumstances, may also cause damage to EcoControl Redox.

# Cleaning

• Only use a dry, lint-free cloth for cleaning.

## **De-installation**

• Prior to de-installing a defective instrument, always write down a description of the error (failure effect). It is only possible to repair a defective instrument (irrespective of the warranty period) if it is de-installed and returned to us with a description of the error.

## Disposal

• Dispose of the device in accordance with national regulations.

# Scope of delivery

- 1x EcoControl Redox conductivity measuring instrument
- 1x Lithium battery, installed
- 1x Operating instructions

# **Performance specifications**

Using EcoControl Redox and a appropriate redox probe to determine the redox potential from -1350mV to +1350mV in aqueous media.

- BNC connection for combination electrode and possible connection for external temperature sensor with PT100.
- Two independently programmable limit value contacts are available for various monitoring and control tasks. Additionaly one alarm output is present.
- The measuring result can be transferred via the 0/4-20 mA interface or the serial RS232 interface.
- RS232 interface:

The measuring results can be output at a printer or PC. Between 20 (minimum) and 10,000 (maximum) measuring values with time and date can be saved by the instrument. Measuring values can be read via a PC with the aid of the "EcoControl" PC program

#### Operating features and connections

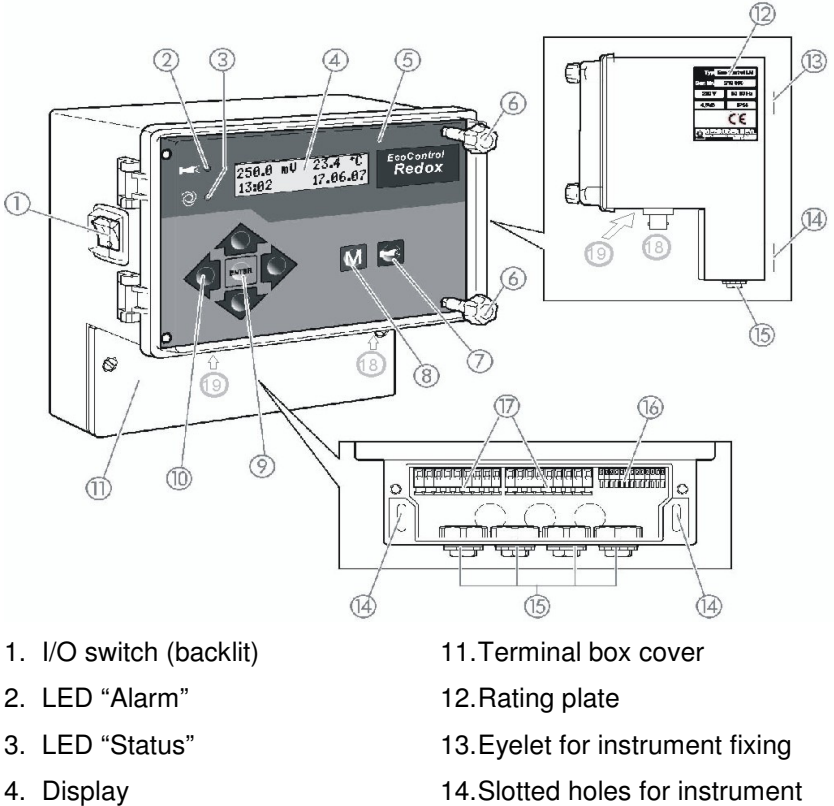

- 5. Housing cover
- 6. Housing cover screws
- 7. "Alarm" key
- 8. "M" key (Menu)
- 9. "ENTER" key
- 10.Arrow keys

- fixing
- 15.Cable bushings
- 16. Terminals for measuring data inputs and outputs
- 17. Terminals for power supply
- 18.Redox electrode connection
- 19. Interface connection

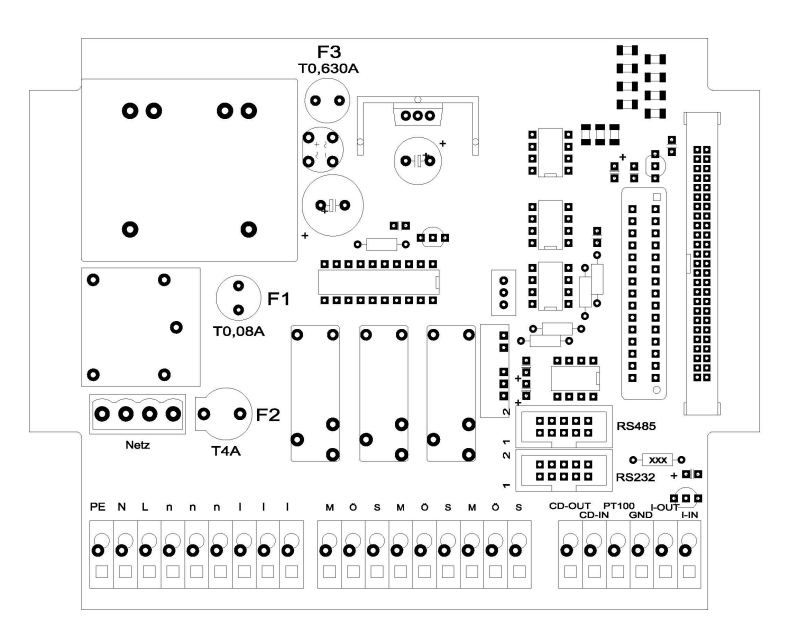

# Position of the fuses and interfaces

F1: Fuse 0.08 A

F2: Fuse T4A (glass fuse 20 x 5)

F3: Fuse 0.5 A

Interfaces:

RS485, sub D 10 pole RS232, sub D 10 pole

# Installation

# Prior to installation

# CAUTION!

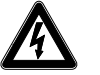

#### Risks resulting from incorrect installation!

EcoControl Redox is protected against splash water and dust. Highpressure water and excessive dust will damage the instrument.

- Install the EcoControl Redox at a location where it is protected against high-pressure water, dust and aggressive substances – e. g. in a switch cabinet or on suitable wall.
- > Use a screwdriver to loosen the screws of the terminal box cover.
- > Remove the terminal box cover k.

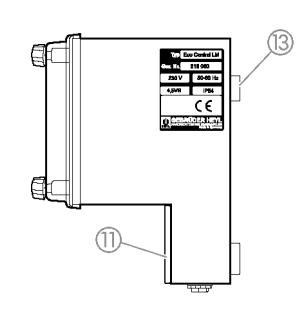

(15)

eccese second

# Installing EcoControl Redox

- Use the screws to attach the instrument at a suitable position in the switch cabinet or on a wall.
- > Hook the eyelet for instrument fixing m onto the screw.
- Use screws to fix EcoControl Redox via the slotted holes for instrument fixing n.

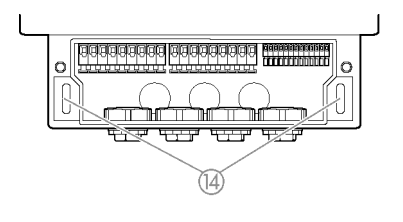

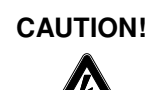

# Connecting the power supply and devices

#### Risk of electric shocks during installation!

If the power supply is not disconnected prior to installation, it may result in physical injuries, destruction of the product or damage to plant parts.

- Disconnect the relevant plant parts before installing EcoControl Redox.
- Only use tested cables with sufficient cross-sections for the connections.

#### CAUTION!

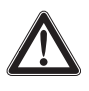

#### Risk of damages caused by electromagnetic fields!

- If EcoControl Redox or the connecting cables are installed parallel to power cables or in close proximity to electromagnetic fields, the instrument may be damaged or measurements incorrect.
- > Always install connecting cables and power cables separately.
- > Always earth the instrument.
- Protect EcoControl Redox against interference voltages e. g. via a mains filter.
- > Shield the instrument against strong electromagnetic fields.
- > Refer to the rating plate for the appropriate power supply.
- > Connect the power supply to terminals 1–3.

The following devices can be connected to EcoControl Redox:

- Various consumers, e.g. pumps, motors or solenoid valves (terminals 4–18)
- Sensors (terminals 19-22)
- Output devices (23, 24)

| ≻ | Refer to | the | following | table | for the | terminal | block | identificatio | n: |
|---|----------|-----|-----------|-------|---------|----------|-------|---------------|----|
|---|----------|-----|-----------|-------|---------|----------|-------|---------------|----|

| Terminals           | Meaning                                                                        |
|---------------------|--------------------------------------------------------------------------------|
| PE / N / L<br>(1–3) | EcoControl Redox power supply                                                  |
| n / I<br>(4–9)      | Consumer power supply                                                          |
| MIN<br>(10–12)      | Relay output: Switches when the value falls below the set minimum limit value. |
| MAX<br>(13–15)      | Relay output: Switches when the value exceeds the set maximum limit value.     |
| AL<br>(16–18)       | Relay output: Switches when the set limit value for the alarm is achieved.     |
| 19 and 20           | Conductivity measuring probe<br>(only for EcoControl LM)                       |
| 21 and 22           | Temperature sensor PT100 connection                                            |
| 23 and 24           | 0/4 - 20 mA signal output                                                      |

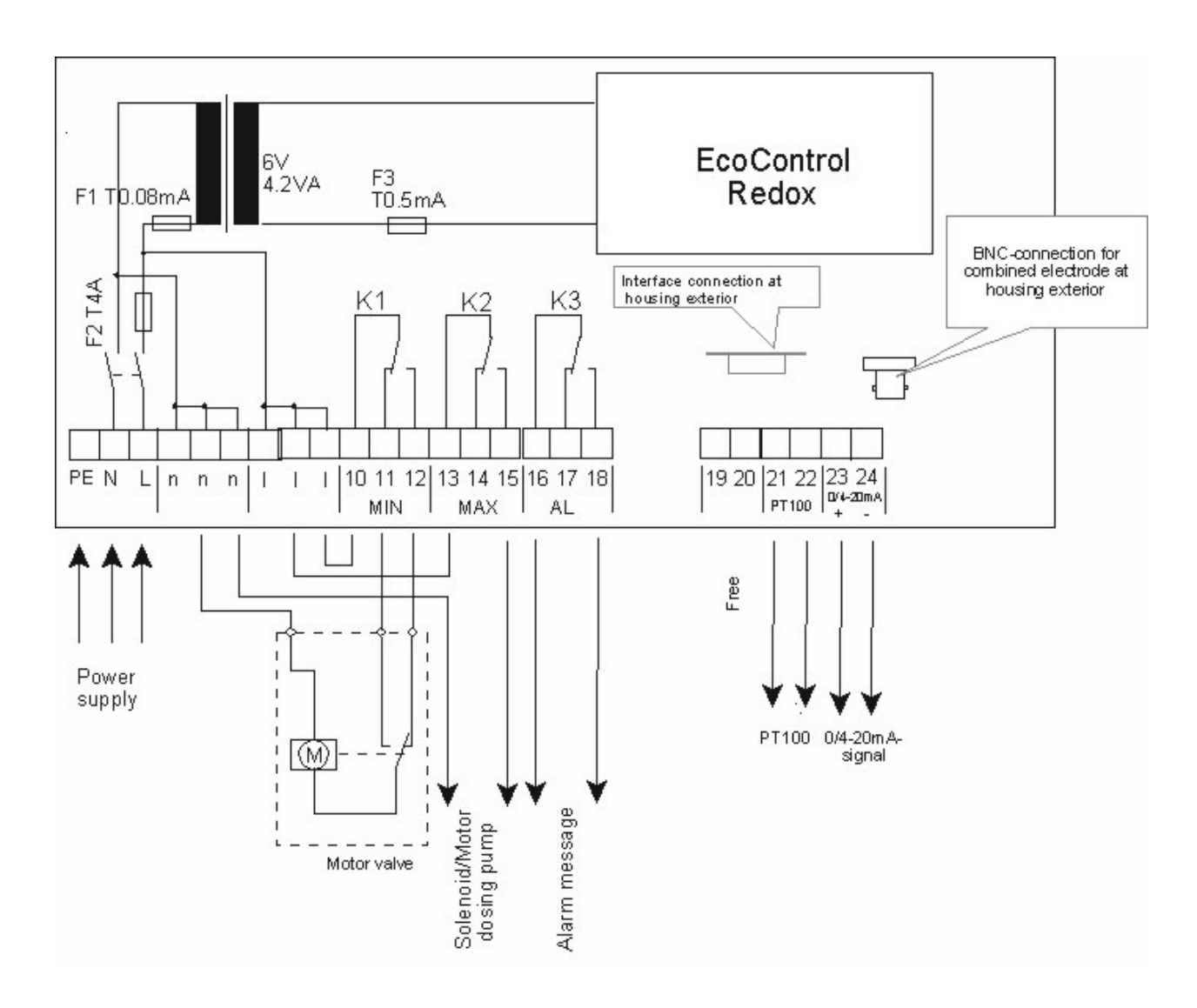

The following diagram displays a connection example:

# After installation

- > Replace the terminal box cover k.
- > Tighten the screws at the terminal box cover.

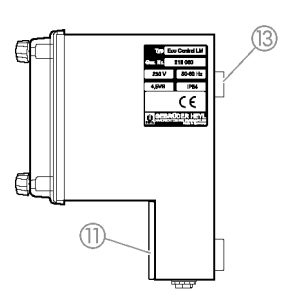

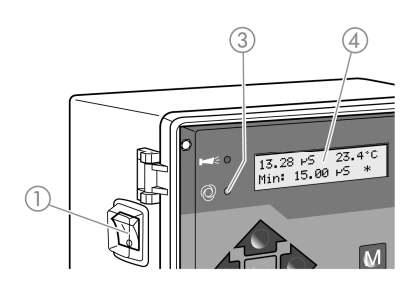

# Commissioning

#### Switching EcoControl Redox on/off

- To switch on the unit, flick the I/O switch a to "I". The I/O switch a is backlit. The LED "Status" c illuminates green. The operating display subsequently appears on the main display d.
- To switch off the unit, flick the I/O switch a to "O". The main display d is switched off. The LED "Status" c extinguishes.

# **Operating system**

#### Opening the housing cover

To operate the unit, fold down the housing cover e as follows:

- > Slightly turn the housing cover screws f anti-clockwise.
- > Fold down the housing cover e.

#### Call menu

Press the "M" key (Menu) h. The basic menu appears.

#### Select menu

The following menus can be selected in the basic menu:

| Menu          | Functions                                                                                                   |
|---------------|----------------------------------------------------------------------------------------------------|
| Service       | Request and change current EcoControl Redox settings and statuses. Access is <b>not</b> password protected. |
| Information   | Display current settings from the "Basic Program" menu. Access is <b>not</b> password protected.            |
| Basic program | Change settings or define values, enter plant data<br>and parameters.<br>The menu is password protected.    |

- ➤ Press the arrow buttons ↑ or ♥ to select the desired menu. Continue to press the buttons to scroll up or down. The selected menu is displayed in capital letters in the first line of the display.
- Press the "ENTER" key i The selected menu opens. The menu item appears in the first line in capital letters.

#### Navigate to the desired menuitem or input area

➤ Press the arrow buttons ↑ or ♥ to select a menu item. Continue to press the buttons to scroll up or down.

> Press the "ENTER" key i.

The menu item displayed in the second line is selected and now appears in capital letters in the first line. The submenu or the input area is displayed.

#### Return to the higher order menu level

Press the "M" key (Menu) h.
 The higher order menu level is displayed.

#### Enter/Change values

Only in the "Basic Program" and in some menu items in the "Service" menu is it possible to enter or change values. Active menu items are indicated via a tick, inactive menu items via a minus sign.

- Change to the desired input area as described in the previous section.
  - The first or active digit of the value you can change flashes.
- ➤ Press the ♥ button to reduce this value or the ↑ button to increase this value.

The changed value is displayed.

- Press the "ENTER" key i to confirm the displayed value. The value is saved.

#### Exit menu

Press the "M" key (Menu) h several times to access the basic menu or to go to the operating display.

Note:

If a button is **not** pressed for 2 minutes, the unit automatically exits the menu and the operating display appears.

#### Closing the housing cover

To protect the instrument, always close the housing cover e as follows:

- > Shut the housing cover e.
- > Hold the housing cover e.
- > Slightly turn the housing cover screws f.

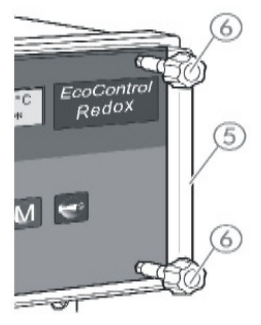

# Menu tree "Service"

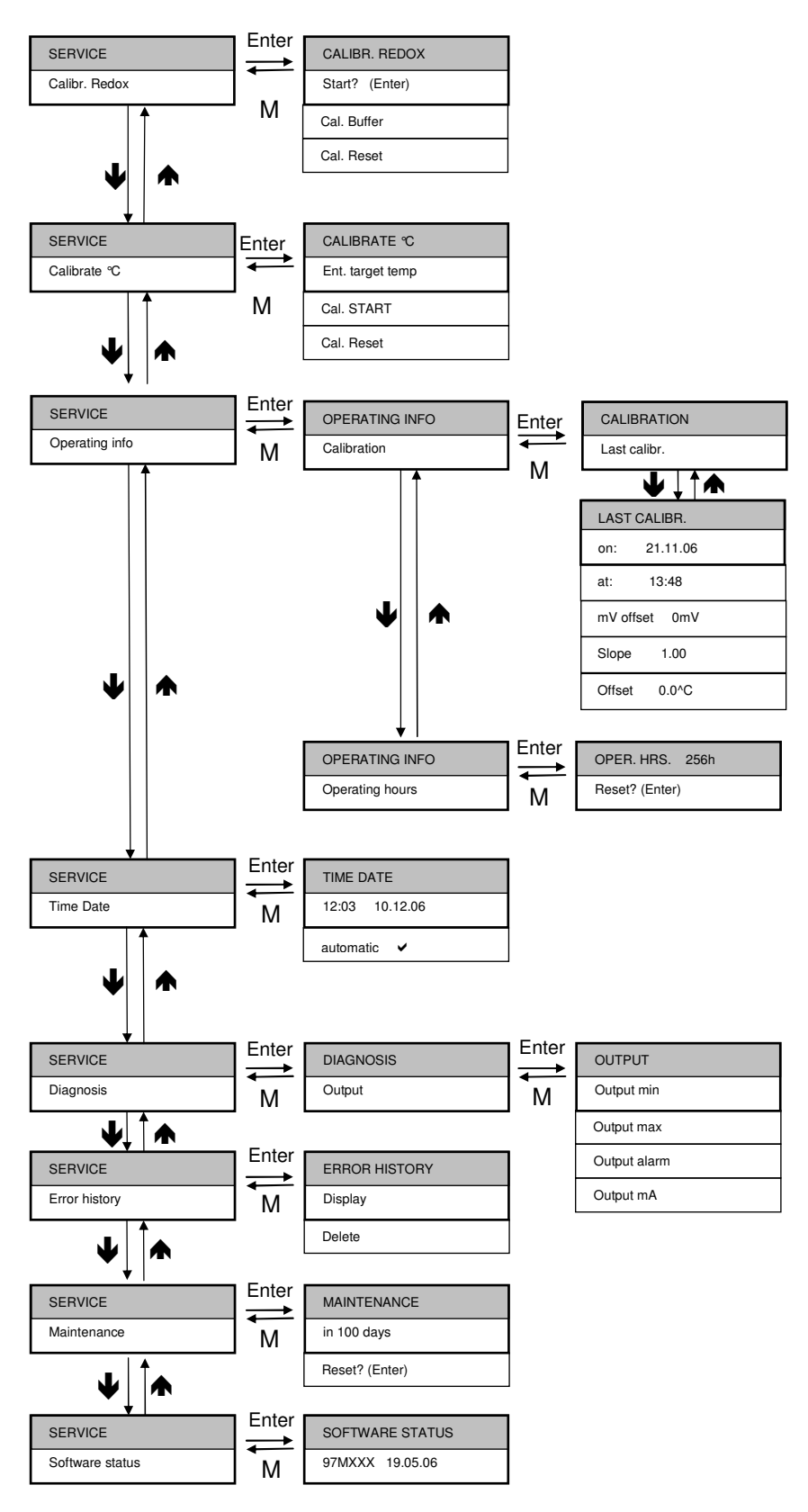

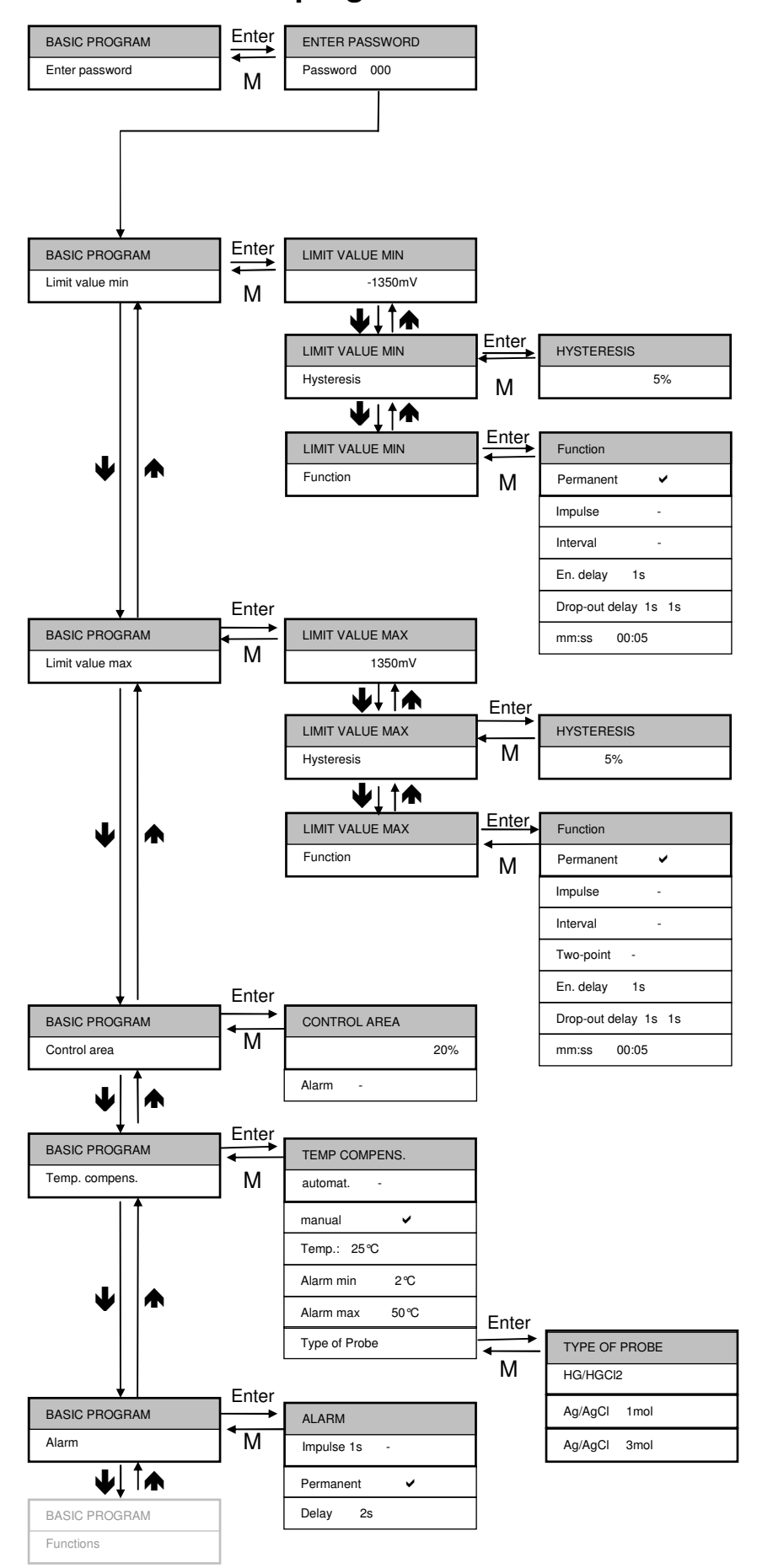

# Menu tree "Basic program"

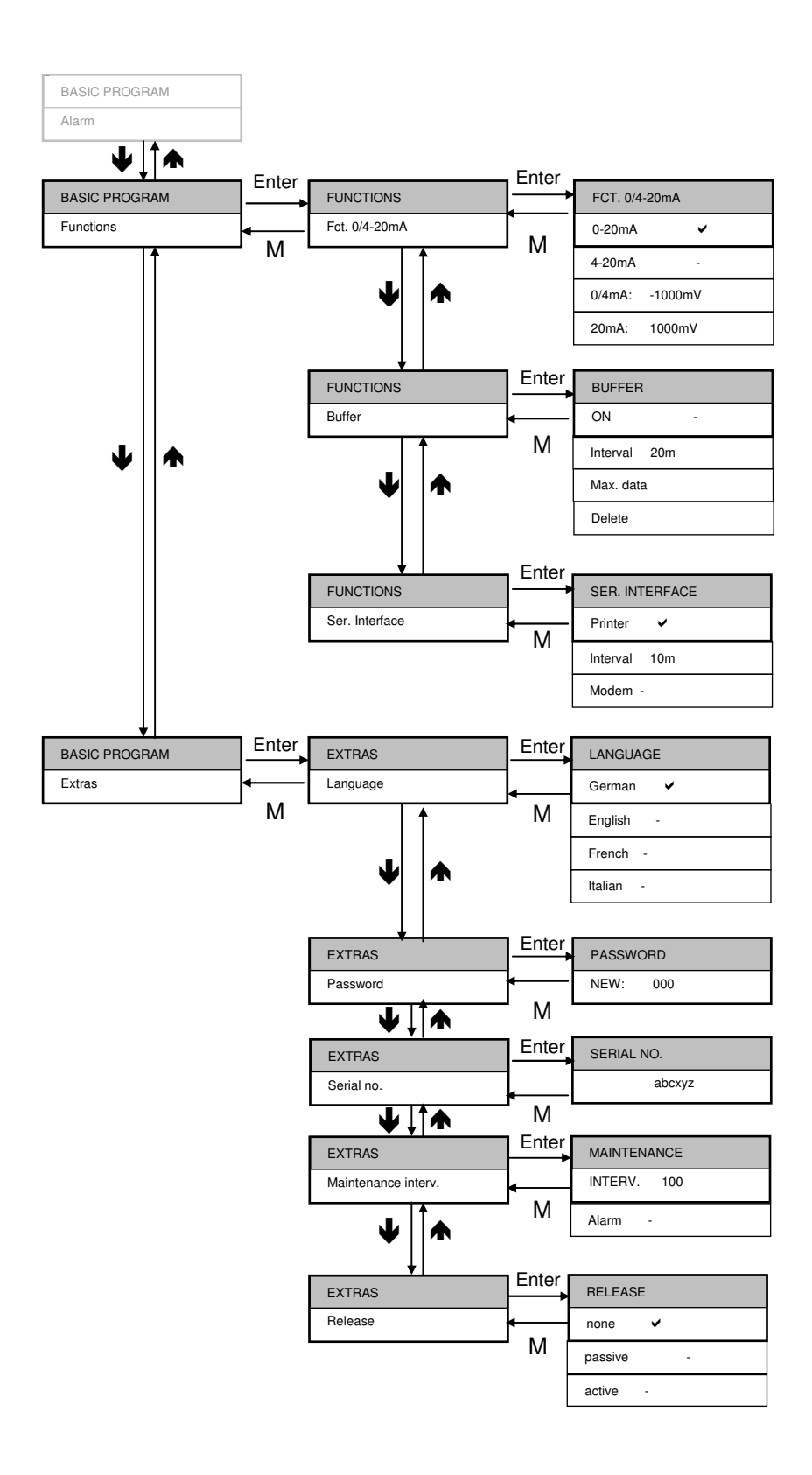

# Choose Type of probe

Because of the different temperature dependencies you can choose the appropriate probe type:

TEMP. COMPENS

Type of probe

- Select the menu items "Basic program" > "Temp. compensat." > "Type of probe".
- ➤ Confirm with "ENTER" and select the type of probe with cursor keys ♥↑ and "ENTER"
- > Press the "M" key to exit the menu item

# Calibrating the redox probe

The redox probe must be calibrated before using the instrument. Two buffer solutions (two-point calibration) are required for this task. Since the values of the buffer solutions are temperature dependent, the type of temperature compensation must be selected first.

If a PT 100 temperature sensor has been connected:

Select the menu items "Basic program" > "Temp. compens." > "autom.
 ".

If a temperature sensor has not been connected:

Select the menu items "Basic program" > "Temp. compens." > "manual.
 ".

and subsequently

Select the menu items "Basic program" > "Temp. compens." > "Temp.: 25".

Use the cursor keys to enter the temperature of the buffer solution. The preset factory value is  $25 \,^\circ C$ .

The probe can now be calibrated. The buffers 100mV and 200mV are entered as standard. However, any buffers can be used if you enter the correct values (see next section).

If you are operating with automatic temperature compensation, please leave the probe in the buffer solution for at least two minutes before calibrating.

TEMP. COMPENS

4

automat.

TEMP. COMPENS

manual

TEMP. COMPENS

Temp.: 25℃

# Calibrating with preset buffers 100mV and 200mV

CALIBR. REDOX

Cal1 100.00mV /

CALIBR. REDOX

Cal2 200.00mV /

CALIBR. REDOX

OK !

Select the menu items "Service" > "Calibrate Redox" > "Start? (Enter)". The factory set first calibration value "Cal1 100mV" appears on the display

If the displayed buffer corresponds to the your selected buffer solution: Press the "ENTER" key to confirm it

The instrument executes calibration. (Rotating dash at the end of the second line)

The second calibration value "Cal2 200mV" subsequently appears

 If the displayed buffer corresponds to the your selected buffer solution: Press the "ENTER" key to confirm it

The instrument executes calibration. (Rotating dash at the end of the second line)

"OK" appears after correct calibration.

Two-point calibration has been carried out successfully.

> Press the "M" key to exit the menu item

Please refer to chapter Operation / Display / Error messages / Calibration errors if error messages appear, e.g. "Error 1".

# Calibrating with freely selected buffers

CALIBR. REDOX

Cal. Buffer

CAL. BUFFER 1

500mV

CAL. BUFFER 2

1000mV

Set your selected buffers as follows:

> Select the menu items "Service" > "Calibrate Redox" > "Cal. Buffer".

"CAL. BUFFER" "100mV" appears on the display.

- Press the "ENTER" key to confirm it and use the cursor keys to enter the desired buffer (e.g. 500mV)
- > Press the "ENTER" key to confirm it
- ➤ Use the cursor key ♥ to call the menu item "CAL. BUFFER 2" "200mV"
- Press the "ENTER" key to confirm it and use the cursor keys to enter the desired buffer (e.g. 1000mV)
- > Press the "ENTER" key to confirm it
- > Press the "M" key to exit the menu item

#### CALIBRATE PH

Start? (Enter)

#### KAL.-PUFFER 1

CAL1 500mV /

Calibration can now be carried out with your buffer solutions:

Select the menu items "Service" > "Calibrate Redox" >

"Start? (Enter)".

Your selected first calibration value "Cal1 500mV" appears on the display

If the displayed buffer corresponds to the your selected buffer solution: Press the "ENTER" key to confirm it

The instrument executes calibration. (Rotating dash at the end of the second line)

#### CALIBR. REDOX

Cal2 1000mV

CALIBRATE REDOX

OK !

The second calibration value "Cal2 1000mV" subsequently appears

 If the displayed buffer corresponds to the your selected buffer solution: Press the "ENTER" key to confirm it

The instrument executes calibration. (Rotating dash at the end of the second line)

"OK" appears after correct calibration.

Press the "M" key to exit the menu item Calibration has been carried out correctly.

Please refer to chapter Operation / Display / Error messages / Calibration errors if error messages appear, e.g. "Error 1".

#### CAUTION!

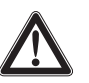

#### **Risk of incorrect measured values**

If calibration is not carried out or an unsuitable buffer solution is used, it will result in incorrect measured values.

# Reset calibration to standard values

To cancel incorrect calibration, either repeat the calibration process, as described in the previous section, or reset calibration as follows:

Select and confirm "Service" > "Calibr. Redox" >

"Cal. Reset".

Calibration is reset to the standard value. Your measuring system is not calibrated! The calibration reset is registered with the time and date.

## Calibration of the temperature sensor

With automatic temperature compensation it may also be wise to carry out calibration of the temperature measurement (e.g. for longer lengths of the sensor lead).

CALIBRATE ℃

Ent. target temp

CALIBRATE ℃

Start

CALIBRATE ℃

OK!

Carry out compensation as follows:

> Select the menu items "Service" > "Calibrate  $^{\circ}$ C" > "Ent. target temp.".

- Press the "ENTER" key to confirm it and use the cursor keys to enter the temperature of the measuring medium
- Select the menu items "Service" > "Calibrate °C" > "Start".

The instrument executes calibration. (Rotating dash at the end of the second line)

The message "Calibrate  $\,^{\mathrm{sc}}$  OK!" appears if calibration was successful

Press the "M" key to exit the menu item

Please ensure that the entered input-target-temperature does not deviate by more than  $\pm$  5 °C from the sensor temperature. The error message "ERROR 4" appears for larger deviations. This error message also appears for an unavailable sensor or an open circuit/short circuit.

## **Reset calibration temperature**

To cancel incorrect calibration, either repeat the calibration process, as described in the previous section, or reset calibration as follows:

➤ Select and confirm "Service" > "Calibrate °C" >

"Cal. Reset".

Press the "ENTER" key to confirm it

The display on the left appears with the previous offset.

Press the "ENTER" key to confirm it

Calibration is reset to the standard value. Your measuring system now operates with the temperature value provided by the sensor. The calibration reset is registered with the time and date.

CALIBRATE ℃

Cal. Reset

OFFSET 0.0 ℃

Reset? (Enter)

OPER. HRS. 1256 h

Reset? (Enter)

# Display or reset operating hours

EcoControl Redox records the operating hours. To display the operating hours:

- Select and confirm "Service" > "Oper. info" > "Operating hours". The current reading of the operating hours meter is displayed.
- > Press the "M" key to exit the menu.

To reset the operating hours meter to zero:

Select and confirm "Service" > "Oper. Info" > "Operating hours" > "Reset? (Enter)".

The operating hours are reset to zero.

# Display and set the time and date

EcoControl Redox has an integrated clock, which continues to run even when the unit is switched off – as long as the battery is not flat. To set the time, proceed as follows:

- Select and confirm "Service" > "Time Date" > "hh:mm dd.mm.yy". The current time and date are displayed.
- To alter the time and date, press the "ENTER" key i. Use the arrow keys to select and change every digit of the time and date.
- > To save the time and date, press the "ENTER" key i.

To set the clock automatically for summer and wintertime:

- Select and confirm "Service" > "Time Date" > "automatic". If a tick appears, the clock is automatically set for summer and wintertime; if a dash appears, the clock is not automatically set for summer and wintertime.
- > Use the cursor keys and "ENTER" ♥♠ to change the setting

 TIME
 DATE

 11:55
 31.12.07

| TIME      | DATE |  |
|-----------|------|--|
| automatic | ~    |  |

# Operation

# **Key functions**

| Кеу        | Function                                                                                             |
|------------|----------------------------------------------------------------------------------------------------|
| ENTER      | <ul><li>Acknowledge input</li><li>Trigger functions</li><li>Activate menu item for inputs</li></ul>  |
| Arrow keys | <ul><li>Menu navigation</li><li>Input of numerical values and programming data</li></ul>             |
| Μ          | <ul><li>Call menu</li><li>Call higher order menu (back)</li></ul>                                    |
| Alarm      | • Switch off alarm signal (the fault display can only be deleted once the fault has been eliminated) |

# Display

The operating display appears after switching on the instrument. If an error occurs, the display switches to the respective error message. Furthermore, the display shows the menu and enables programming of EcoControl Redox.

The display has two lines each with max. 16 characters.

# **Operating display**

Line 1 displays the current Redox measuring values and the liquid temperature in  $^{\circ}\!C.$ 

Line 2 displays the date and time as standard; if necessary, it is possible to change to the status messages: Limit values/Limit value contacts and further measuring values. The display is updated every 5 seconds.

## **Error messages**

If errors occur at EcoControl Redox, a respective error message appears on the display d.

#### Note:

In addition to the displayed error messages, the red LED "Alarm" b illuminates or flashes.

Alternate display of error messages and operating display. Each occurred error is stored in the error history (see Display or delete the error history).

250.0mV 23.4℃

12:03 08.01.07

Power failure

8:36 17.06.06

#### **Power failure**

When switching on EcoControl Redox after a power failure, the following message appears: "Power failure". After switching on or after voltage recovery, EcoControl Redox starts in the basic state.

Check the plant for possible negative results due to the power failure.

All the saved values, e.g. calibration values, are not lost, even during a power failure. The integrated clock is battery backed and continues to run.

To acknowledge the error display:

> Press the "Alarm" key g.

#### **Control area**

The following displays only appear if the alarm for the control area has been activated.

The Redox value is outside the programmed tolerance range. Depending on the actual programming, the relay K3 "AL" is switched in addition to the display.

To acknowledge the error display:

Press the "Alarm" key g.

#### Minimum temperature

The programmed minimum permissible temperature has not been achieved. Depending on the actual programming, the relay K3 "AL" is switched in addition to the display.

To acknowledge the error display:

> Press the "Alarm" key g.

#### Maximum temperature

The programmed maximum permissible temperature has been exceeded. Depending on the actual programming, the relay K3 "AL" is switched in addition to the display.

- To acknowledge the error display:
- > Press the "Alarm" key g.

#### **Calibration error**

Calibration has not been carried out correctly! Check the buffer or probe. Repeat calibration.

The slope of the combination electrode is outside the permissible range! Clean/Replace the probe.

The same buffer has been entered twice!

To acknowledge the error display:

Press the "M" key (Menu)

Control area

exceeded

Min. temperature

12:45 24.12.06

Max. temperature

12:45 24.12.06

CALIBR. REDOX

Error 1 (M)

CALIBR. REDOX

Error 2 (M)

CALIBR. REDOX

Error 3 (M)

# Enter/Alter values in the "Basic program" menu

EcoControl Redox can be configured in the "Basic program" menu. Enter the password to switch to the "Basic program" menu.

#### **Enter password**

It is a 3-figure password, the combination can be between "000" and "999". The password is factory set to "000".

- Select and confirm "BASIC PROGRAM" > "Enter password". "Password 000" appears on the display.
- Enter the password and confirm it via the "ENTER" key i. Once the correct password has been entered, the Basic Program menu opens. "BASIC PROGRAM" appears on the display. If an incorrect password is entered, the "INFORMATION" menu opens. It is possible to read but not alter all the parameters in the "INFORMATION" menu.

# Define lower limit value and function if the limit value is not achieved

Define the lower (minimum) limit value and its switching hysteresis in the "MIN LIMIT VALUE" menu and program the function which is to occur if the value falls below the lower limit value. If the value falls below the lower limit value, it appears after "MIN:" in the bottom line of the display and the relay K1 "MIN" reacts according to the programmed switching function.

First define the lower limit value as follows:

- Select and confirm "Basic program" > "Min limit value". The current lower limit value appears on the display.
- To alter this value:
- > Press the "ENTER" key i.
- > Enter the desired lower limit value and confirm it.

#### Note:

The lower limit value must be less than the upper limit value.

Now define the hysteresis:

Select and confirm "BASIC PROGRAM" > "Min limit value" > "Hysteresis". The current hysteresis appears on the display.

ENTER PASSWORD

Password 000

LIMIT VALUE MIN

-1350mV

HYSTERESIS

5%

25

To alter this hystersis:

- Press the "ENTER" key i.
- > Enter the desired hysteresis in per cent and confirm it.

Now program the switching function which is to occur if the value falls below the lower limit value:

Note:

The neutral position of the relay is the same for the de-energised EcoControl Redox and when the lower limit value is achieved: Contact between terminals: 10 and 11.

- Select and confirm "BASIC PROGRAM" > "Min limit value" > "Function". The "FUNCTION" menu appears on the display. It includes the following menu items:
- "Permanent":

If the value falls below the lower limit value, the relay K1 "MIN" is permanently switched (contact between terminals: 10 and 12). The relay drops out again if the lower limit value plus the set hysteresis is exceeded.

Example:

Lower limit value = -300mV Relay drop out at 5 % hysteresis = -285mV

"Impulse":

If the value falls below the lower limit value, the relay K1 "MIN" switches for a time period set under "mm:ss" (see below). The relay K1 "MIN" remains switched for this set time period – even if the lower limit value is then achieved.

"Interval":

If the value falls below the lower limit value, the relay K1 "MIN" switches at the time interval set under "mm:ss" (see below). The pulse duty factor is 1:1, i.e. the switch-on time and switch-off time are identical.

• "En.delay" (Energy delay):

If the value falls below the lower limit value, the relay K1 "MIN" switches after the delay period set here (0 to 99 s). If the limit value is exceeded during this delay period, the relay K1 "MIN" remains idle.

• "Drop-out delay" (Drop-out delay):

If the lower limit value is exceeded, the relay K1 "MIN" drops out after the delay period set here (0 to 99 s). If the value falls below the limit value during this delay period, the relay K1 "MIN" remains switched.

#### FUNCTION

Permanent

FUNCTION

Impulse

FUNCTION

Interval

#### FUNCTION

En.delay 1s

#### FUNCTION

Drop out delay 1s 1s

FUNCTION

mm:ss 00:05

• "mm:ss" (Time):

minus sign.

Time for which the functions "Impulse" and "Interval" are switched (00:00 to 99:99).

- Select and confirm the desired function ("Pemanent", "Impulse" or "Interval") in the "FUNCTION" menu.
   The activated function is indicated by a tick, inactive functions via a
- Enter the desired times in the functions "En.delay.", "Drop-out delay" and "mm:ss" and confirm them.

# Define the upper limit value and function if the limit value is exceeded

Define the upper (maximum) limit value and its switching hysteresis in the "MAX LIMIT VALUE" menu and program the function which is to occur if the upper limit value is exceeded. If the upper limit value is exceeded, it appears after "Max." in the top line of the display and the relay K2 "MAX" reacts according to the programmed switching function.

First define the upper limit value as follows:

Select and confirm "Basic program" > "Max limit value".
 The current upper limit value appears on the display.

To alter this value:

- > Press the "ENTER" key i.
- > Enter the desired upper limit value and confirm it.

Note:

The upper limit value must be greater than the lower limit value, but smaller than the measuring range.

Now define the hysteresis as follows:

- Select and confirm "Basic program" > "Max limit value" > "Hysteresis". The current hysteresis appears on the display.
- To alter this hystersis:
- > Press the "ENTER" key i.
- > Enter the desired hysteresis in per cent and confirm it.

Now program the switching function which is to occur if the upper limit value is exceeded:

Note:

5%

The neutral position of the relay is the same for a de-energised EcoControl Redox and when the upper limit value is exceeded: Contact at terminals: 13 and 14.

LIMIT VALUE MAX

1350mV

HYSTERESIS

|                         | Select and confirm "Basic program" > "Max limit value" > "Function".<br>The "FUNCTION" menu appears on the display. It includes the<br>following menu items:                                                                     |
|-------------------------|----------------------------------------------------------------------------------------------------|
| FUNCTION                | <ul> <li>"Permanent":</li> <li>If the upper limit value is exceeded, the relay K2 "MAX" switches</li> </ul>                                                                                                    |
| Permanent               | again if the value falls below the upper limit value less the set<br>hysteresis.                                                                                                    |
|                         | Example:                                                                                                    |
|                         | Upper limit value = 500mV<br>Relay drop out at 5 % hysteresis = 475mV                                                                                                    |
| FUNCTION                | <ul> <li>"Impulse":</li> <li>If the upper limit value is exceeded, the relay K2 "MAX" switches</li> </ul>                                                                                                    |
| Impulse 🗸               | for a time period set under "mm:ss" (see below). The relay K2<br>"MAX" remains switched for this set time period – even if the upper<br>limit value is no longer exceeded.                                                       |
|                         | • "Interval":                                                                                                    |
| Interval V              | If the upper limit value is exceeded, the relay K2 "MAX" switches at<br>the time interval set under "mm:ss" (see below). The pulse duty<br>factor is 1:1, i.e. the switch-on time and switch-off time are                        |
|                         | identical.                                                                                                    |
| FUNCTION<br>Two-point 🗸 | <ul> <li>Two-point : (Two-point controller function)</li> <li>If the upper limit value is exceeded, the relay K2 "MAX" switches.</li> <li>This drops out again when the value falls below the lower limit</li> </ul>             |
|                         | Any programmed energy and drop-out delays are also operative,<br>i.e. the energy delay of the upper limit value and the drop-out delay<br>of the lower limit value.                                                              |
| FUNCTION                | • "En.delay." (Energy delay):                                                                                                    |
| En.delay 1s             | after the delay period set here (0 to 99 s). If the value falls below<br>the limit value during this delay period, the relay K2 "MAX" remains<br>idle.                                                                           |
| FUNCTION                | • "Drop-out delay" (Drop-out delay):                                                                                                    |
| Drop-out delay 1s 1s    | If the value falls below the upper limit value, the relay K2 "MAX" drops out after the delay period set here (0 to 99 s). If the limit value is exceeded during this delay period, the relay K2 "MAX" is switched                |
|                         | • "mm:ss" (Time):                                                                                                    |
| mm:ss 00:05             | Time for which the functions "Impulse" and "Interval" are switched (00:00 to 99:99).                                                                                                    |
|                         | <ul> <li>Select and confirm the desired function ("Permanent", "Impulse" or<br/>"Two-point") in the "FUNCTION" menu.</li> <li>The activated function is indicated by a tick, inactive functions via a<br/>minus sign.</li> </ul> |

Enter the desired times in the functions "En.delay.", "Drop-out delay" and "mm:ss" and confirm them.

## Define a control area

It is possible to define a control area. This is a tolerance range by which the value can fall below the lower limit value or exceed the upper limit value before an error message appears on the display. It is also possible to define whether the alarm should sound if the value falls below or exceeds the control area.

If the value falls below or exceeds the control area, the error message "Control area not achieved" or "Control area exceeded" alternates with the operating display.

**Example:** 

Upper limit value = 500mV Lower limit value = -300mV Control area = 20%The error message appears at 600mV (upper limit value + 20%) and at -360mV (lower limit value - 20%).

Define the control area first:

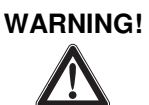

20%

#### Danger to people and property!

If the control area is set to "0%", EcoControl Redox will not trigger an alarm – not even if "Alarm" has been checked!

> Set the control area to at least "1%"!

Select and confirm "Basic program" > "Control area".
 The current control area appears on the display.

To alter this value:

- > Press the "ENTER" key i.
- > Enter the desired control area in per cent and confirm it.

Subsequently activate/deactivate the alarm:

- Select and confirm "Basic program" > "Control area" > "Alarm". If a tick appears after "Alarm" on the display, the alarm is activated; if a minus sign appears after "Alarm" on the display, the alarm is not activated.
- > Press the "ENTER" key i.
- > Select and confirm the alarm status.

| Control area |   |
|--------------|---|
| Alarm        | ~ |

Control area

Control area

exceeded

# Set automatic / manual temperature compensation

| Temp. compens. | automat. |
|----------------|----------|
| <b>~</b>       | 25°C     |
|                |          |

| Temp. compens. | manual |
|----------------|--------|
| ~              | 25°C   |

#### Entering the temperature for manual temperature compensation

| Temp. compens. |      |
|----------------|------|
| Temp.          | 21 ℃ |

#### Enter the temperature for the insufficient temperature alarm

| Temp. compens. |               |
|----------------|---------------|
| Alarm min      | 10 <i>°</i> C |

Enter the temperature for the excess temperature alarm

| Temp. compens. |               |
|----------------|---------------|
| Alarm max      | 40 <i>°</i> C |

## Set the temperature compensation

The temperature compensation ensures that the correct Redox value is measured even if the temperature of the medium changes.

In the "TEMP. COMPENS." menu define:

- whether temperature compensation is to occur automatically or manually,
- at which temperatures the alarm is to be triggered,
- which alarm signal is to be output.

If the temperature sensor PT100 has been connected to connection "PT100" (terminals 21 and 22) of EcoControl Redox (see the connection example in chapter "Installation / Connecting the power supply and devices"), select and confirm

"Basic program" > "Temp. compens." > "automat."

(automatic temperature compensation).

If the temperature sensor PT100 has not been connected to connection "PT100", select and confirm

- "Basic program" > "Temp. compens." > "manual"
  - (manual temperature compensation).

If "manual" has been selected, enter the temperature of the medium to be measured (25 °C is the default setting of the instrument):

- > Select and confirm "Basic program" > "Temp. compens" > "Temp".
- > Enter the temperature of the medium, e.g. 21 ℃.
- Under "Basic program" > "Temp. compens." > "Alarm min" enter and confirm the temperature at which the alarm is triggered if this temperature is not achieved.

If this temperature is not achieved, the error message "Temperature Min." appears on the display and a fault message is output at output AL.

#### Note:

If "0  $^{\circ}$ C" has been entered here, the temperature is not monitored. An alarm will not sound even if the temperature of the medium decreases rapidly.

Under "Basic program" > "Temp. compens." > "Alarm max" enter and confirm the temperature at which the alarm is triggered if this temperature is exceeded.

If this temperature is exceeded, the error message "Temperature Max." appears on the display and a fault message is output at output AL.

#### Note:

If "0  $^{\circ}$ C" has been entered here, the temperature is not monitored. An alarm will not sound even if the temperature of the medium increases rapidly.

## Configure the alarm signal

It is possible to choose between two signals as the alarm message:

- · Continuous contact or
- One second impulse.

Furthermore, it is possible to enter a time by which the alarm signal is to be delayed.

Note:

The neutral position of the relay K3 "AL" is the same for the deenergised EcoControl Redox and when the alarm has been triggered: Contact between terminals: 16 and 17.

- Select and confirm "Basic program" > "Temp. compens" > "Alarm". The "ALARM" menu appears on the display. It includes the following menu items:
- "Permanent":

If the alarm is triggered, the relay K3 "AL" switches permanently once the delay period (see below) has expired (contact between terminals: 16 and 17). The relay drops out again as soon as the cause of the alarm has been eliminated or the "Alarm" key g is pressed.

"Impulse 1s":

If the alarm is triggered, the relay K3 "AL" switches once for 1 second once the delay period (see below) has expired (contact between terminals: 16 and 17). The relay drops out again after one second.

• "Delay":

If the alarm is triggered, the relay K3 "AL" switches once the entered delay period has expired. If the cause of the alarm is eliminated during this delay period, the alarm is not triggered.

Select and confirm the desired function ("Permanent" or "Impulse 1s") in the "ALARM" menu.

The activated function is indicated by a tick, the inactive function via a minus sign.

> Enter and confirm the desired delay period under "Delay".

ALARM

Permanent

ALARM

Impulse 1s

4

10s

ALARM

Delay

|                | items             |
|----------------|-------------------|
| FCT.0/4-20mA   | • "0-20<br>If the |
| 0-20 mA 🖌      |                   |
|                | ∎<br>● "4-20      |
| FCT.0/4-20mA   | lf the            |
| 4-20 mA ✓      |                   |
|                | ● "0/4 n          |
| FCT.0/4-20mA   | Valu              |
| 0/4 mA -1350mV |                   |
|                | • "20 m           |
| FCT.0/4-20mA   | Valu              |
| 20 mA 1350mV   |                   |
|                |                   |

# Configure the 0/4-to-20 mA interface

The 0/4-to-20 mA interface is suitable, e. g., for connecting a printer. To adapt the output signal to your printer, configure the transmissionratio spread as well as the lower and upper limit.

- Select and confirm "Basic program" > "Functions" > "0/4-20mA". The "FCT.0/4-20mA" menu appears. It includes the following menu items:
- "0-20 mA": If the menu item is activated, the interface supplies 0 to 20 mA.
- "4-20 mA": If the menu item is activated, the interface supplies 4 to 20 mA.
- "0/4 mA": Value of the smallest output Redox value.
- "20 mA": Value of the maximum output Redox value.
- Select and confirm the desired transmission-ratio spread ("0-20 mA" or "4-20 mA") in the "FCT.0/4-20mA" menu. The activated transmission-ratio spread is indicated by a tick, the
  - inactive transmission-ratio spread via a minus sign.
- Enter and confirm the desired Redox values under "0/4 mA" and under "20 mA".

Notes:

Observe the actual measuring conditions when setting the limits. A large transmission-ratio spread is not more exact than the measuring system allows.

The maximum load of 500  $\boldsymbol{\Omega}$  should not be exceeded!

# Configure the integrated ring buffer

EcoControl Redox has a ring buffer in which up to 10,000 measured values can be saved with the time and date. The oldest values are overwritten by the new ones if the ring buffer is full.

- Select and confirm "Basic program" > "Functions" > "Buffer". The "Buffer" menu appears. It includes the following menu items:
- "On":

Ringer buffer status: If a minus sign appears, EcoControl Redox will not save any measured values; if a tick appears, EcoControl Redox will save the currently measured Redox value and temperature [ $^{\circ}$ C] with the time and date – at the interval defined as follows.

| BUFFER |   |  |
|--------|---|--|
| On     | ~ |  |

#### BUFFER

Interval 20m

#### BUFFER

Max. data 500

BUFFER

Delete

"Interval":

Interval in minutes during which a measured value is saved. The interval can be set between 1 and 99 minutes.

• "Max. data.":

Number of measured values which are saved. The minimum number is 20 and the maximum 10,000.

"Delete":

Menu item for deleting the integrated ring buffer.

- Select and confirm the desired status in the "Buffer" > "On" menu. The activated buffer is indicated by a tick, the inactive buffer via a minus sign.
- Enter and confirm the desired interval in which a data record is to be saved under "Buffer" > "Interval".
- Enter the number of measured values to be saved under "Buffer" > "Max. data".

To delete the ring buffer:

- Select and confirm "Buffer" > "Delete".
   "RESET? (Enter)" appears on the display.
- Press the "ENTER" key i. The ring buffer is deleted.

# Configure the serial interface

The measured values saved in the ring buffer can be read with a PC program via the serial interface. The serial interface is designed for a Baud rate of 19200 and 1 stop bit and has no parity.

Note:

To ensure data can be transferred via the serial interface, the serial interface must be released as described under "Release/Block the serial interface".

- Select and confirm "Basic program" > "Functions" > "Ser.Interface". The "SER.INTERFACE" menu appears. It includes the following menu items:
- "Printer":

Status of the printerfunction. If the printer function is activated, the measured results are output at a serial protocol printer – at the interval defined as follows.

• "Interval":

Interval in minutes during which printing occurs. The interval can be set between 1 and 99 minutes.

"PC in/out":

Configuration of the serial interface for communication with a connection program (e. g. hyper terminal). If this option is activated, the serial interface transfers the current measured

SER.INTERFACE

Printer

SER.INTERFACE

Interval 10m

SER.INTERFACE

PC in/out 🗸

SER.INTERFACE

Modem

conductivity once per second.

This option is used for diagnosis and for recording the special behaviour for test purposes.

#### "Modem":

Configuration of the serial interface for communication with a PC via modem or null modem cable. If this option is activated, the measuring results are output at the PC as soon as the PC program "EcoControl" requests them at the PC.

# Alter the language on the display

The EcoControl Redox can display menu texts, error messages, etc. in four languages. Further languages are possible on request.

- Select and confirm "Basic program" > "Extras" > "Language". The "LANGUAGE" menu appears. It currently includes the following languages:
- German
- English
- French
- Italian
- Further languages on request
- > Select and confirm the desired language.

The activated language is indicated by a tick, the inactive language by a minus sign. The menu texts, error messages, etc. then appear in the selected language.

## Alter the password

It is possible to alter the three digit password which has to be entered to change to the "Basic program".

Select and confirm "Basic program" > "Extras" > "Password". The current password appears. The password is factory set to "000".

To alter this password:

- > Press the "ENTER" key i.
- Enter and confirm the three digits for the new password. The password is altered.

# Display the serial number

EcoControl Redox has a serial number. This serial number is required to read data via the serial interface with the aid of a communication program at a PC.

Note:

The serial number is located on the rating plate I after the "Instr. no.".

LANGUAGE

German

| PASSWORD |     |
|----------|-----|
| NEW:     | 000 |

SERIAL NO.

205505

MAINTENANCE INTERV.

120

Days:

 Select and confirm "Basic program" > "Extras" > "Serial no.". The serial number appears.

# Define the maintenance interval

It is possible to set a maintenance interval for the combination electrode.

 Select and confirm "Basic program" > "Extras" > "Maintenance interval". The current maintenance interval appears.

To alter this maintenance interval:

- > Press the "ENTER" key i.
- Enter and confirm the desired maintenance interval in days (0 to 999).

The maintenance interval is altered. Once the maintenance interval has elapsed, the message "Maintenace required!" appears on the display.

Note:

If the maintenance interval is set to "000", monitoring does not occur.

- Select "Basic program" > "Extras" > "Maintenance interval". > "Alarm". If there is a tick after "Alarm", an alarm signal is output as soon as the maintenance interval has elapsed; if there is a minus sign after "Alarm", an alarm signal is not output.
- > Press the "ENTER" key i to alter the alarm status.

Once maintenance has been completed, reset the interval to the selected value via the menu item Reset (Enter). Also see chapter "Maintenance and Care / Reset maintenance interval".

# Release/Block the serial interface

The integrated serial interface can be blocked or released. Note:

To ensure data can be transferred via the serial interface, the serial interface must be configured accordingly, as described under "Configure the serial interface"".

- Select and confirm "Basic program" > "Extras" > "Release". The "RELEASE" menu appears. It includes the following menu items:
- "none":

The serial interface is blocked. It is neither possible to read data nor program data via a PC.

"passive":

The serial interface is only released for reading data with the PC

RELEASE

none

RELEASE

passive

RELEASE

#### program "EcoControl".

"active":

The serial interface is released for reading measured values of EcoControl Redox.

If the measured values of EcoControl Redox are to be read via a PC, the serial interface for communication with a modem or a PC must be configured via a null modem cable (see chapter "Operation /Configure the serial interface"). The PC program "EcoControl" is required for this task.

# Reset all settings to the factory settings (Reset)

#### CAUTION!

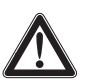

#### Risk of data loss!

If all the settings are reset to the factory settings, all the entered values are deleted -e. g. also calibration. The instrument is subsequently not ready for operation.

> Only reset the factory settings if absolutely necessary.

To reset the basic factory settings:

➤ Switch EcoControl Redox on while pressing the arrow key ♥. All the settings are deleted and reset to the factory settings.

# Read the measuring data via the PC program "EcoControl"

The following settings in section "Configure the serial interface" or "Release/Block the serial interface" must be carried out as follows: "Modem":

Configuration of the serial interface for communication with a modem or a PC via a null modem cable.

#### "passive":

The serial interface is only released for reading data with the PC program "EcoControl".

#### "active":

or

The serial interface is released for reading measured values of EcoControl Redox and for deleting.

- Connect the PC via the RS232 interface directly to the EcoControl controller or via a modem (remote transfer)
- > Start the "EcoControl" software at the PC
- Enter the EcoControl Redox instrument number in the "Serial number" field.
- Click on "read".

The "Save as" window opens.

Select the folder and the file name under which the read data is to be saved and click on "OK".

The software reads the data from EcoControl Redox and saves it as a csv worksheet. The csv worksheet can be opened and edited with a spreadsheet program.

# RELEASE

Passive

RELEASE

active

Verbindung C Moder

Beenden EcoControl

Null - Modern

| EcoControl                                |              |
|-------------------------------------------|--------------|
| Serieller Anschluss                       | Seriennummer |
| 1                                         | 123456       |
| 1. C. C. C. C. C. C. C. C. C. C. C. C. C. | 1123430      |
| Wählnummer                                | Status       |

Messwert

Datenlogge

lesen

lesen

löschen

# Troubleshooting

Should problems or questions arise while operating EcoControl Redox which are not described in these operating instructions and/or cannot be solved, please contact out technical hotline.

Tel.: +49 (0)5121 7609-51

Fax: +49 (0)5121 7609-44

Email: info@heyl.de

Try to identify the problem as accurately as possible and record the actions and conditions under which it occurred. This will enable us to offer you swift effective assistance.

#### **Create diagnoses**

It is possible to display the switching statuses of the three relays which switch the connections of consumer. Furthermore, the relays can be manipulated for test purposes – e. g. for commissioning.

To display the switching statuses:

- Select and confirm "Service" > "Diagnosis" > "Output".
- Select and confirm the relay whose switching status is to be displayed.
- "Output min": Corresponds to relay K1 "MIN" (terminals 10, 11, 12),
- "Output max": Corresponds to relay K2 "MAX" (terminals 13, 14, 15),
- "Output alarm": Corresponds to relay K3 "AL" (terminals 16, 17, 18),
- "Output mA": Corresponds to terminals 23 and 24.

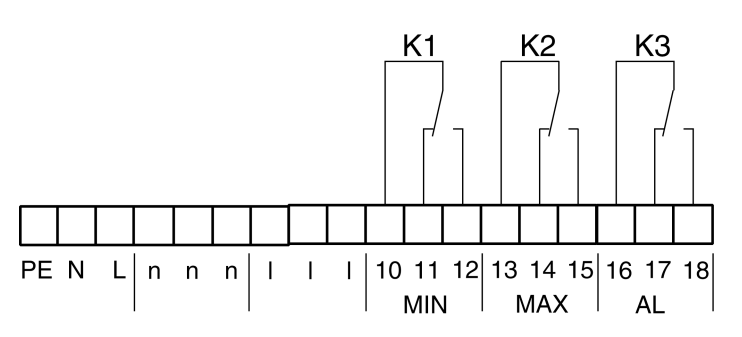

Neutral position (de-energised)

The switching status of the selected relay is displayed:

- "off": the selected relay is not active,
- "on": the selected relay is active,
- "10.0 mA": the current applied at the output (terminals 23 and 24)

#### DANGER!

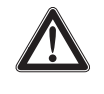

Risk of personal injuries and damage to plant parts!

If the relays which switch the connections for consumer are manipulated, it will trigger the corresponding reactions of the connected plant. This may result in personal injuries or damage to plant parts.

- Always make sure that people are not at risk and downstream plant parts cannot be damaged before manipulating the relays.
- ➤ Press one of the arrow keys ♥ or ↑. The switching status of the selected switch changes and is shown on the display.

To alter the current at the output (terminals 23 and 24):

➤ Press one of the arrow keys ♥ or ↑ several times. The current is reduced or increased by 5 mA.

# Display or delete the error history

The error history is a list of the error messages or statuses which have occurred during current operation. The error history is not lost after a power failure. Errors are registered with the time and date – if the clock battery provides sufficient power. The number of error messages can be exported or read, but not the actual error history.

To display the error history:

- Select and confirm "Service" > "Error history" > "Display". The last error message is displayed.

To delete the error history:

The error messages stored in the error history can be deleted and the recording restarted as follows:

Select and confirm "Service" > "Error history" > "Delete".
 All the stored error messages are deleted.

## Display number and date of the software

The number and date of the Eco-Control Redox software can be retrieved as follows:

Select and confirm "Service" > "Software status".
 The number and date of the software are displayed.

Power failure

06:56 16.12.06

SOFTWARE STATUS

97M002 15.08.06

# **Maintenance and Care**

# **Replacing the battery**

The EcoControl Redox battery powers the integrated clock to ensure that the clock does not have to be reset after a power failure. The battery has a service life of approx. 5 years.

If the error messages are saved without the time and date in the "Service" > "Error history" > "Display" menu after power failure, the battery is flat.

Note:

A "CR 2032" lithium battery is required.

Replace the battery approx. every 5 years as follows:

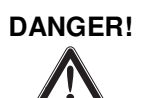

#### **Risk of electric shock!**

Working at the open instrument can result in electric shocks and there is a danger of death.

- Always completely disconnect the instrument from the mains before replacing the battery.
- > Open the housing cover.
- Use a 7 mm or 5 mm hexagon socket screw key to loosen the four screws that hold the display board in place.
- Carefully remove the display board without pulling the connected cables and turn the display board over.
- Remove the battery from the holder, always observe correct battery polarity.
- > Insert a new battery which is the same as the old one.
- Re-insert the display board into the housing and carefully tighten the four screws.
- > Close the housing cover.
- > Dispose of the old battery in accordance with national regulations.
- Set the time and date (see chapter "Commissioning / Display and set the time and date").

# **Display maintenance interval**

A maintenance interval can be programmed, as described in chapter "Operation / Define the maintenance interval", e.g., to receive a reminder about immanent maintenance tasks or probe calibration. If a maintenance interval has been programmed, the remaining days of the current interval can be displayed as follows:

MAINTENANCE

in 120 days

Select and confirm "Service" > "Maintenance".
 The remaining days of the maintenance interval are displayed.

# Reset the maintenance interval

If a maintenance interval has been programmed, the fault message "Maintenance required!" is output at output AL once the maintenance interval has elapsed.

- > Carry out the required maintenance work.
- Acknowledge the fault message "Maintenace required!" by selecting and confirming "Service" > "Maintenance" > "Reset".
   "OK!" appears on the display The fault message is cancelled. The interval restarts.

Note:

If a maintenance interval has not been set, "Maintenance not active!" appears.

MAINTENANCE

Reset

# Disassembly

#### **CAUTION!**

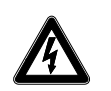

#### Risk of injuries when disassembling live parts!

If the power supply is not disconnected prior to disassembly, it may result in physical injuries, destruction of the product or damage to plant parts.

- > Disconnect the relevant plant parts before disassembling EcoControl Redox.
- > Loosen the screws at the terminal box cover k.
- > Remove the terminal box cover k.
- > Disconnect all the connected cables.
- > Remove the two screws from the slotted holes for instrument fixing n.

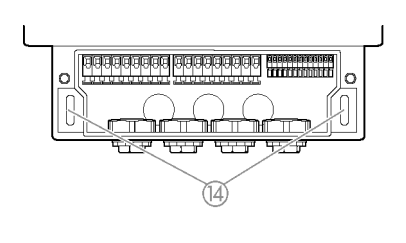

a

(11)

- - > Remove EcoControl Redox from the eyelet for instrument fixing m.
  - > Screw the terminal box cover k back on.

# Accessories

# **Redox electrodes**

| Туре  | Pres | ssure (bar)         | Temp. | System Measuring range Order no |  |       |        |
|-------|------|---------------------|-------|---------------------------------|--|-------|--------|
|       | (in  | 10 <sup>5</sup> Pa) | [℃]   |                                 |  | [mV]  |        |
| RMK 2 | 20   | 0-8                 | 0-80  | AG/AGCI                         |  | ±2000 | 340101 |

# Temperature sensor

| Туре .  |    | Pressure(bar)           | Measuring range | Order no. |
|---------|----|-------------------------|-----------------|-----------|
|         |    | (in 10 <sup>5</sup> Pa) | [℃]             |           |
| TMF/PT1 | 00 | 0-6                     | 0 – 100         | 320340    |

Please refer to our delivery programme for an up-to-date overview of available accessories.

# **Technical Data**

We reserve the right to make technical changes without notice in the interest of constantly improving our products!

| Power supply:                            | 24 V AC, 115 V AC or 230 V AC ±10%<br>50 - 60 Hz<br>Fuse T4A |
|------------------------------------------|--------------------------------------------------------------|
| Power consumption without exterior load: | max. 6 VA                                                    |
| Degree of protection:                    | IP54                                                         |
| Protection class:                        | L                                                            |
| Conformity:                              | EN 50081-2, EN 50082-2, EN 61010-1                           |
| Ambient temperature:                     | 5 - 45 ℃                                                     |
| Dimensions EcoControl                    | W x H x D = 166 x 155 x 115 mm                               |
| Weight:                                  | Approx. 0.8 kg                                               |

| Measuring range            | -1350mV to 1350mV                                                                 |  |  |  |
|----------------------------|-----------------------------------------------------------------------------------|--|--|--|
| Display accuracy:          | ± 2 digits or<br>± 2% from measuring range end,<br>depending on the applied probe |  |  |  |
| Resolution:                | 0.1 mV                                                                            |  |  |  |
| Automatic or manual temper | ature compensation                                                                |  |  |  |
| Temperature display:       | 0.0 to 99.9 °C ± 0.5                                                              |  |  |  |
| Current interface:         | 0/4 - 20 mA, max. load 500 $\Omega$ , galvanically decoupled                      |  |  |  |
| RS232 interface            | 19200 Baud, 1 stop bit, no parity                                                 |  |  |  |

| ٠ | ٠ | ٠ | ٠ | ٠ | ٠ | ٠ | ٠ | ٠ | ٠ | • | ٠ |   |   | • | • | Gebrüder Heyl          |                              |
|---|---|---|---|---|---|---|---|---|---|---|---|---|---|---|---|------------------------|------------------------------|
| • | • | • | ٠ | • | • | • | • | • | • | • | • |   |   | • | • | Analyzantashnik Crahll |                              |
|   | • | • | • | • | • | • | • | • | • | • |   |   |   | • | • | Analysentechnik GmbH   |                              |
| ٠ | • | • | • | • | • | • | • | • | • | • | • | • |   | • | • | Orleansstraße 75b      |                              |
| • |   |   |   |   |   |   |   |   |   |   |   |   | • | • | • |                        |                              |
| • | • | • | ٠ | • | • | ٠ | ٠ | ٠ | ٠ | • | • |   |   | • | • | 31135 Hildesheim       |                              |
| • | • | • | • | • | • | • | • | • | • | • | • |   |   | • | • |                        |                              |
| ٠ | ٠ | ٠ | ٠ | ٠ | ٠ | ٠ | ٠ | ٠ | ٠ | • | • |   |   | • | • | www.heyl.de            | EcoControl_Redox_GB080701_F2 |